パソコン小話(083)

2019/5/8

タスクバーにソフトのアイコンを簡単に作る

パソコン画面下側のタスクバーに、よく使うソフトのアイコンを作っておき 直ぐに起動出来るようにすると、使い勝手が良くなります。

皆さんは、ソフトを起動する時、

- 1. スタートから、ソフトを探し起動する
- 2. デスクトップにショートカットアイコンを作って、起動する
- 3. タスクバーにソフトのアイコンを作って、起動する。

そのソフトを使う頻度によって、使い分けて見えると思いますが、頻繁に使う ソフトは、タスクバーにアイコンを置くのが手っ取り早いかと思います。

今回の小話は、タスクバーにアイコンを置く簡単な方法を紹介します。 例として、時期が早いですが年賀状ソフトの「**筆ぐるめ**」を題材にしたいと思 います。

1. 基本に戻って、スタートから「筆ぐるめ」を起動 → <u>タスクバーにソフ</u> トの起動状態が表示される → タスクバーにピン留めする をクリック

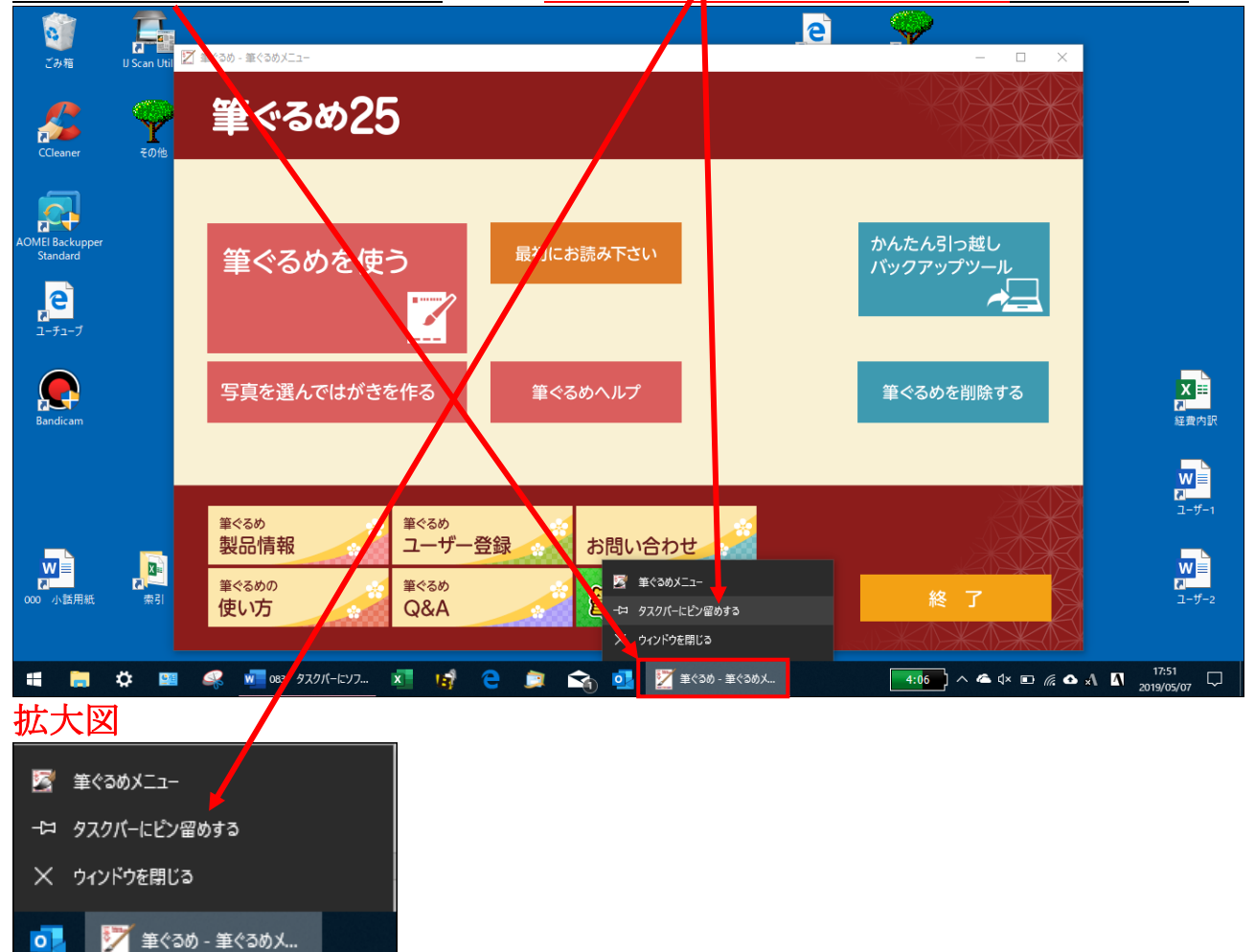

- 2. 下図のようになる <u>
  したち</u> <u>
  したち</u> <u>
  したち</u> <u>
  したち</u> <u>
  したち</u> <u>
  したち</u> <u>
  したち</u> <u>
  したち</u> <u>
  したち</u> <u>
  したち</u> <u>
  したち</u> <u>
  したち</u> <u>
  したち</u> <u>
  したち</u> <u>
  したち</u> <u>
  したち</u> <u>
  したち</u> <u>
  したち</u> <u>
  したち</u> <u>
  したち</u> <u>
  したち</u> <u>
  したち</u> <u>
  したち</u> <u>
  したち</u> <u>
  したち</u> <u>
  したち</u> <u>
  したち</u> <u>
  したち</u> <u>
  したち</u> <u>
  したち</u> <u>
  したち</u> <u>
  したち</u> <u>
  したち</u> <u>
  したち</u> <u>
  したち</u> <u>
  したち</u> <u>
  したち</u> <u>
  したち</u> <u>
  したち</u> <u>
  したち</u> <u>
  したち</u> <u>
  したち</u> <u>
  したち</u> <u>
  したう</u> <u>
  したち</u> <u>
  したち</u> <u>
  したち</u> <u>
  したう</u> <u>
  したち</u> <u>
  したち</u> <u>
  したち</u> <u>
  したち</u> <u>
  したち</u> <u>
  したち</u> <u>
  したち</u> <u>
  したち</u> <u>
  したち</u> <u>
  したち</u> <u>
  したち</u> <u>
  したち</u> <u>
  したち</u> <u>
  したち</u> <u>
  したち</u> <u>
  したち</u> <u>
  したち</u> <u>
  したち</u> <u>
  したち</u> <u>
  したち</u> <u>
  したち</u> <u>
  したち</u> <u>
  したち</u> <u>
  したち</u> <u>
  したち</u> <u>
  したち</u> <u>
  したち</u> <u>
  したち</u> <u>
  したち</u> <u>
  したち</u> <u>
  したち</u> <u>
  したち</u> <u>
  したち</u> <u>
  したち</u> <u>
  したち</u> <u>
  したち</u> <u>
  したち</u> <u>
  したち</u> <u>
  したち</u> <u>
  したち</u> <u>
  したち</u> <u>
  したち</u> <u>
  したち</u> <u>
  したち</u> <u>
  したち</u> <u>
  したち</u> <u>
  したち</u> <u>
  したち</u> <u>
  したち</u> <u>
  したち</u> <u>
  したち</u> <u>
  したち</u> <u>
  したち</u> <u>
  したち</u> <u>
  したち</u> <u>
  したち</u> <u>
  したち</u> <u>
  したち</u> <u>
  したち</u> <u>
  したち</u> <u>
  したち</u> <u>
  したち</u> <u>
  したち</u> <u>
  したち</u> <u>
  したち</u> <u>
  したち</u> <u>
  したち</u> <u>
  したち</u> <u>
  したち</u> <u>
  したち</u> <u>
  したち</u> <u>
  したち</u> <u>
  したち</u> <u>
  したち</u> <u>
  したち</u> <u>
  したち</u> <u>
  したち</u> <u>
  したち</u> <u>
  したち</u> <u>
  したち</u> <u>
  したち</u> <u>
  したち</u> <u>
  したち</u> <u>
  したち</u> <u>
  したち</u> <u>
  したち</u> <u>
  したち</u> <u>
  したち</u> <u>
  したち</u> <u>
  したち</u> <u>
  したち</u> <u>
  したち</u> <u>
  したち</u> <u>
  したち</u> <u>
  したち</u> <u>
  したち</u> <u>
  したち</u> <u>
  したち</u> <u>
  したち</u> <u>
  したち</u> <u>
  したち</u> <u>
  したち</u> <u>
  したち</u> <u>
  したち</u> <u>
  したち</u> <u>
  したち</u> <u>
  したち</u> <u>
  したち</u> <u>
  したち</u> <u>
  したち</u> <u>
  したち</u> <u>
  したち</u> <u>
  したち</u> <u>
  したち</u> <u>
  したち</u> <u>
  したち</u> <u>
  したち</u> <u>
  したち</u> <u>
  したち</u> <u>
  したち</u> <u>
  したち</u> <u>
  したち</u> <u>
  したち</u> <u>
  したち</u> <u>
  したち</u> <u>
  したち</u> <u>
  したち</u> <u>
  したち</u> <u>
  したち</u> <u>
  したち</u> <u>
  したち</u> <u>
  したち</u> <u>
  したち</u> <u>
  したち</u> <u>
  したち</u> <u>
  したち</u> <u>
  したち</u> <u>
  したち</u> <u>
  したち</u> <u>
  したち</u> <u>
  したち</u> <u>
  したち</u> <u>
  したち</u> <u>
  したち</u> <u>
  したち</u> <u>
  したち</u> <u>
  したち</u> <u>
  したち</u> <u>
  したち</u> <u>
  したち</u> <u>
  したち</u> <u>
  したち</u> <u>
  したち</u> <u>
  したち</u> <u>
  したち</u> <u>
  したち</u> <u>
  したち</u> <u>
  したち</u> <u>
  したち</u> <u>
  したち</u> <u>
  したち</u> <u>
  したち</u> <u>
  したち</u> <u>
  したち</u> <u>
  したち</u> <u>
  したち</u> <u>
  したち</u> <u>
  したち</u> <u>
  したち</u> <u>
  したち</u> <u>
  したち</u> <u>
  したち</u> <u>
  したち</u> <u>
  したち</u> <u>
  したち</u> <u>
  したち</u> <u>
  したち</u> <u>
  したち</u> <u>
  したち</u> <u>
  したち</u> <u>
  したち</u> <u>
  したち</u> <u>
  したち</u> <u>
  したち</u> <u>
  したち</u> <u>
  したち</u> <u>
  したち</u> <u>
  したち</u> <u>
  したち</u> <u>
  したち</u> <u>
  したち</u> <u>
  したち</u> <u>
  したち</u> <u>
  したち</u> <u>
  したち</u> <u>
  したち</u> <u>
  したち</u> <u>
  したち</u> <u>
  したち</u> <u>
  したち</u> <u>
  したち</u> <u>
  したち</u> <u>
  したち</u> <u>
  したち</u> <u>
  したち</u> <u>
  したち</u>
- 3. 筆ぐるめを閉じる → タスクバーに筆ぐるめのアイコンが出来る

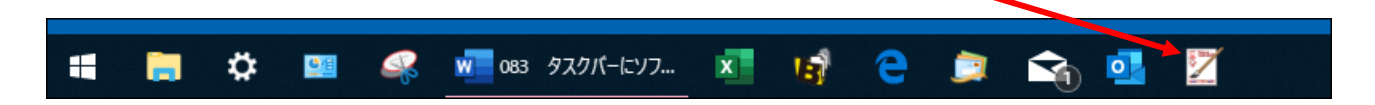

4. 以後は、このタスクバーのアイコンをクリックするだけで、「筆ぐるめ」を 起動出来る。完了。

あまり使わないソフトであれば、タスクバーからアイコンを外す。 アイコンを右クリック → タスクバーからピン留めを外す をクリック

| 5       |                  | 5 |
|---------|------------------|---|
| グーグルドライ |                  | Ŧ |
|         | X € 007          |   |
|         | ☆ タスクバー☆らピン留めを外す |   |
|         |                  |   |
|         | 🐟 🗖 🏹            |   |
|         |                  |   |

<u>アイコンが消えました</u>・・・ただし、パソコンからソフトが無くなったわけ ではありません。スタートから、いつものように起動出来ます。

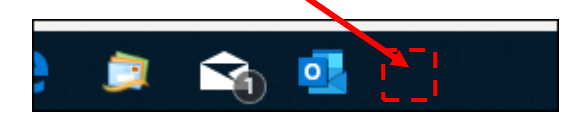

タスクバーにアイコンを表示させる方法は、他にもありますが、これが一番簡 単かと思います。

以上